## 单色 /80G书纸 420x285MM

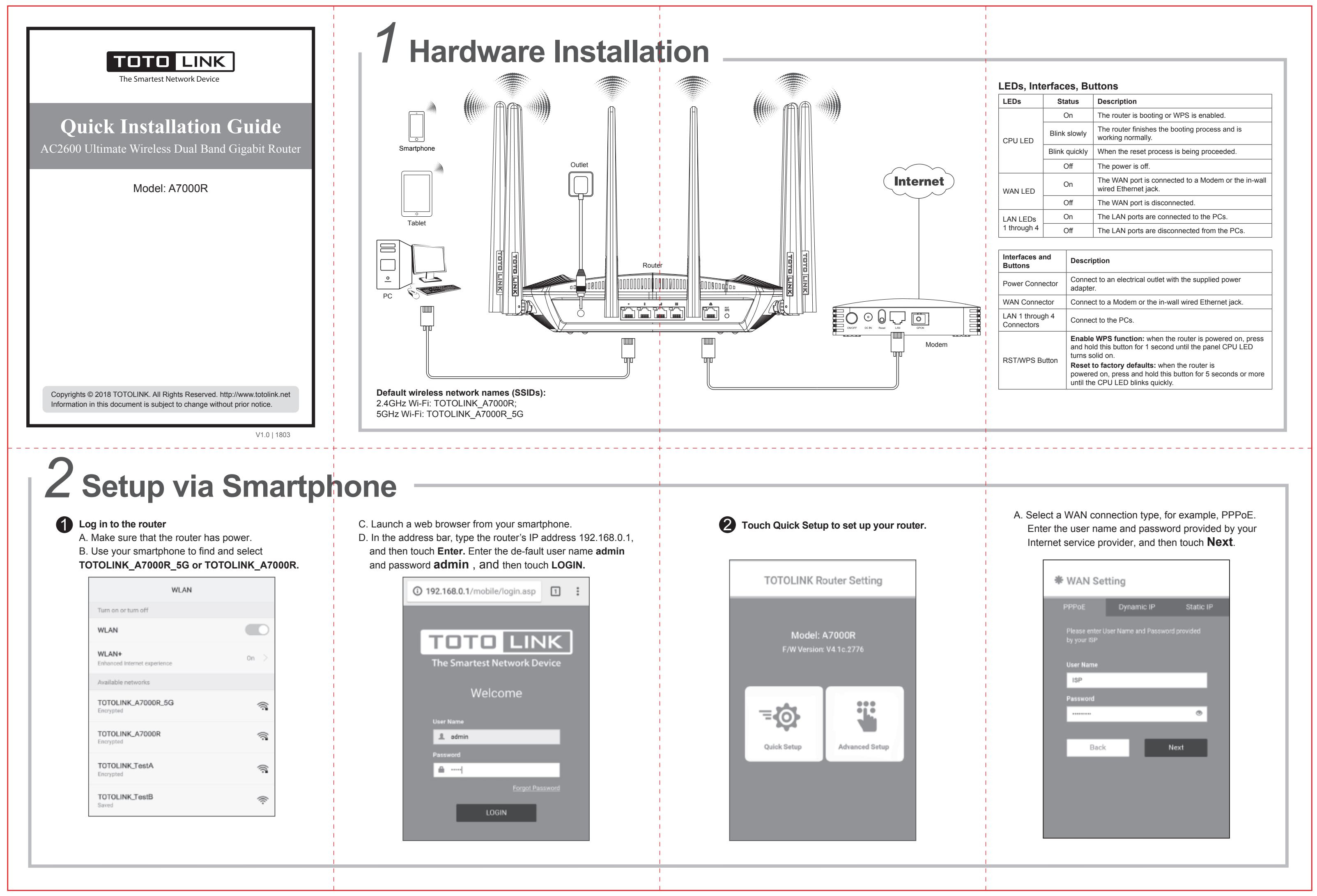

FAQ (Frequently Asked Questions)

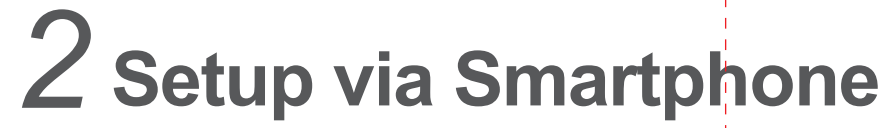

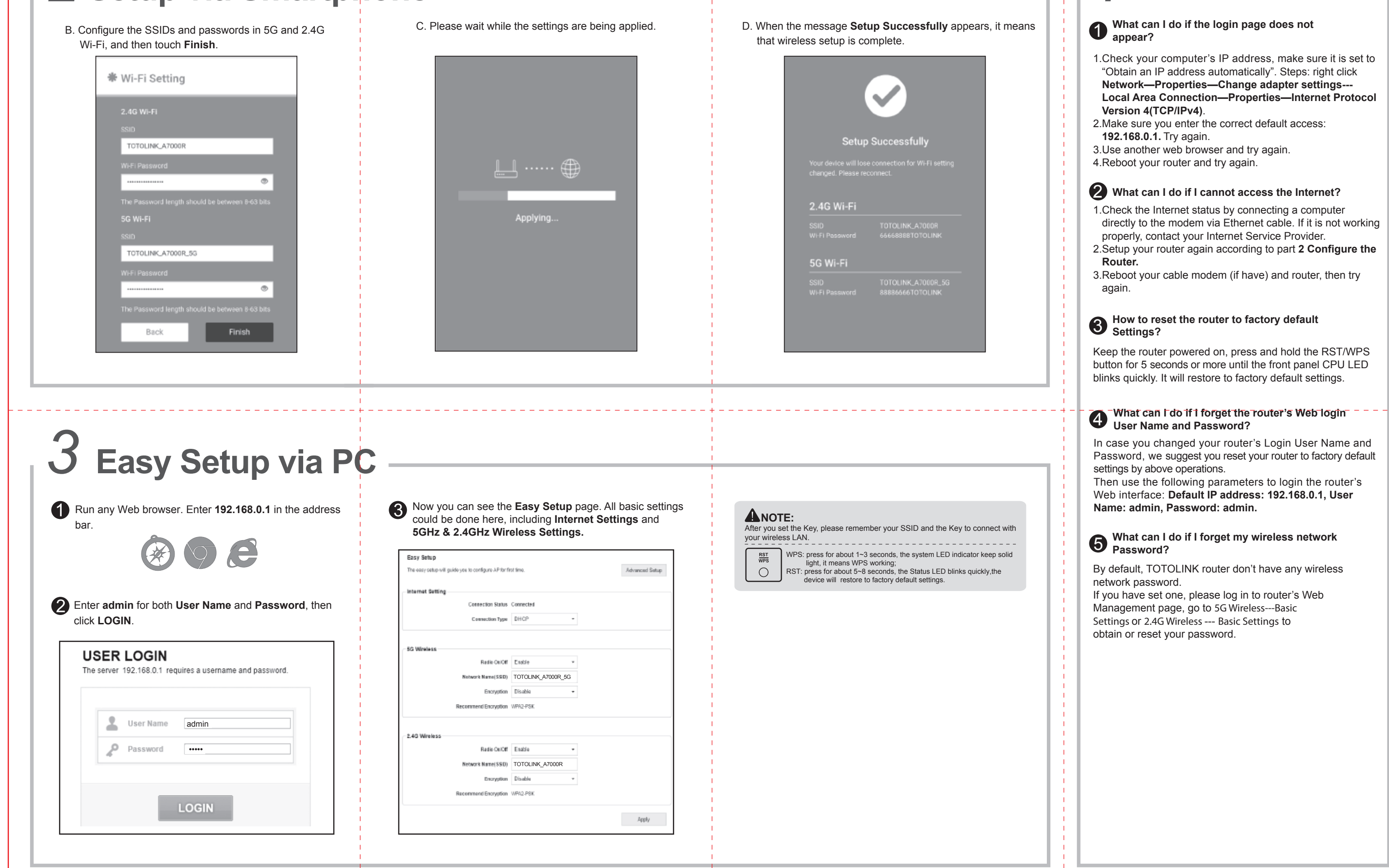